# 「1-Second Performance Monitor」オプション を使用したパフォーマンス統計情報の収集

### 内容

<u>概要</u> <u>1秒パフォーマンスモニタ</u> <u>バージョン5.4以降で有効にする</u> <u>5.4より前のバージョンで有効にする</u> <u>関連資料</u>

### 概要

Sourcefire ソフトウェアが動作するアプライアンスでは、各自のパフォーマンスをモニタおよび 報告する基本パラメータを設定できます。パフォーマンス統計情報は、Snort が動作するアプラ イアンスでパフォーマンス関連の問題をトラブルシューティングする際に重要です。このドキュ メントでは、FireSIGHT Management Center を使用してこの機能を有効にする手順を説明します 。

警告:ネットワークが稼働中で、実稼働システムで1秒のパフォーマンスを有効にすると、 ネットワークのパフォーマンスに影響する可能性があります。これは、トラブルシューティ ングのためにシスコテクニカルサポートから要求された場合にのみ有効にしてください。

**注**:このドキュメントの情報は、特定のラボ環境のデバイスから作成されたものです。この ドキュメントで使用するすべてのデバイスは、初期(デフォルト)設定の状態から起動して います。

### 1秒パフォーマンスモニタ

*1-Second* Performance *Monitor機能を使用*すると、次の設定を行うことで、デバイスのパフォーマンス統計情報をシステムが更新する間隔を指定できます。

秒数

• 分析されたパケット数

最後のパフォーマンス統計情報の更新以降に指定した秒数が経過すると、システムは指定した数 のパケットが分析されたことを確認します。その場合、システムはパフォーマンス統計情報を更 新します。そうでない場合、システムは指定された数のパケットが分析されるまで待機します。

#### バージョン5.4以降で有効にする

ステップ1: [Policies] > [Access Control]を選択します。[Access Control Policy]ページが表示されます。

ステップ2:編集するアクセス制御ポリシーの横にある鉛筆アイコンをクリックします。

**ステップ 3**: [Advanced] タブを選択します。アクセスコントロールポリシーの詳細設定ページが 表示されます。

| Overvie                                                                  | w Analy | sis Po   | licies  | Devi  | ces | Objects    |      | 1P      |   |
|--------------------------------------------------------------------------|---------|----------|---------|-------|-----|------------|------|---------|---|
| Access (                                                                 | Control | Intrusio | n 🔻     | Files | Net | work Disco | very | SSL     |   |
| Default Access Control<br>Enter a description                            |         |          |         |       |     |            |      |         |   |
| Rules                                                                    | Targets | Security | Intelli | gence | НТ  | P Response | es   | Advance | d |
| <b>ステップ 4</b> :[パフォーマ <i>ンス設定</i> ]の横にある鉛筆 <b>アイコンをクリックします</b> 。         |         |          |         |       |     |            |      |         |   |
| Performance Settings                                                     |         |          |         |       |     |            |      | 6       |   |
| Pattern Matching Limits - Max Pattern Match States to Analyze Per Packet |         |          |         |       |     | 5          |      |         |   |
| Performance Statistics - Sample Time (seconds)                           |         |          |         |       |     |            | 300  |         |   |
| Regular Expression - Limit                                               |         |          |         |       |     | Def        | ault |         |   |
| Regular Expression - Recursion Limit                                     |         |          |         |       |     | Default    |      |         |   |
| Intrusion Event Logging Limits - Max Events Stored Per Packet            |         |          |         |       |     | 8          |      |         |   |

**ステップ 5**:表示されるポップ**アップ・ウ**ィンドウで[パフォーマンス統計]タブを選択します。上記のように、[Sample time]または[Minimum number of packets]を変更します。

? X

| Pattern Matching Limits         | Performanc | e Statistics | Regular Expression Limits | Intrusion Event Logging Limits |
|---------------------------------|------------|--------------|---------------------------|--------------------------------|
| Sample time (seconds)           |            | 300          |                           |                                |
| Minimum number of packets 10000 |            |              |                           |                                |
| Troubleshooting Options         |            |              |                           |                                |
|                                 |            |              |                           |                                |
| Revert to Defaults              |            |              |                           | OK Cance                       |

**ステップ 6**: 必要に応じて、[**Troubleshoot Options**]**セクションを展開**し、Cisco TACに依頼され た場合にのみ、これらのオプションを変更します。

手順7: [OK] をクリックします。

Performance Settings

**ステップ8**:変更を有効にするには、アクセスコントロールポリシーを保存して適用する必要があります。

#### 5.4より前のバージョンで有効にする

**ステップ1**: [Intrusion Policy]ページに移動します。FireSIGHT Management Centerにログインします。[Policies] > [Intrusion] > [Intrusion Policy] に移動します。

**ステップ2**:適用する侵入ポリシーを編集します。鉛筆アイコンをクリックして、ポリシーを編 集します。

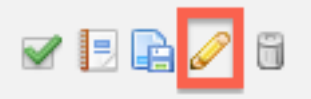

**注**:この詳細設定の設計により、アクセスコントロールポリシーのデフォルトアクションとして使用されている侵入ポリシー内でこの設定を変更する必要があります。

**ステップ 3** : ポリシーレイヤを追加します。[Policy Layers]をク**リックし、[**Add Layer]を**クリックします**。レイヤに「*1 Second Perfmon*」という*名前を付け*ます。

| Add Sha               | red Layer 💿 Add Layer |
|-----------------------|-----------------------|
| Add Layer ? ×         | / 4 h 6               |
| Name 1 Second Perfmon | / 4 6                 |
| OK Cancel             |                       |

左側のパ**ネルの[Policy Layers]**をチェックし、新しいレイヤ「*1 Second Perfmon*」が他のすべて のレイヤの上に配置されていることを確認してください。

| Policy Layers |                  |  |  |  |
|---------------|------------------|--|--|--|
|               | 1 Second Perfmon |  |  |  |
|               | My Changes       |  |  |  |

**ステップ 4**:パフォーマンス統計情報の設定を有効にします。[パフォ**ーマンス設定**]で、[パフォ ーマンス統計の構成]の横にある[有効]**ラジオボタンをオ**ンに選択し、**[編集]**をクリッ**クします**。

#### 🐺 Performance Settings

| Event Queue Configuration                                         | <ul> <li>Enabled</li> <li>Disabled</li> </ul>                                    | 🥜 Edit |
|-------------------------------------------------------------------|----------------------------------------------------------------------------------|--------|
| Latency-Based Packet Handling                                     | Enabled O Disabled                                                               | 🥜 Edit |
| Latency-Based Rule Handling                                       | Enabled O Disabled                                                               | 🥜 Edit |
|                                                                   |                                                                                  |        |
| Performance Statistics Configuration                              | Enabled Oisabled                                                                 | 🥖 Edit |
| Performance Statistics Configuration<br>Regular Expression Limits | <ul> <li>Enabled</li> <li>Disabled</li> <li>Enabled</li> <li>Disabled</li> </ul> | 🖉 Edit |

**ステップ5**: デフォルトのサンプル時間を1秒に、最小パケット数を100パケットに変更します。

| Performance Statistics Configuration |     |         |  |  |  |
|--------------------------------------|-----|---------|--|--|--|
| Settings                             |     |         |  |  |  |
| Sample time                          | 1   | seconds |  |  |  |
| Minimum number of packets            | 100 |         |  |  |  |

**ステップ 6**: 左側のパネ**ルの[Policy Information]**をクリックし、変更を確定し、更新したポリシー をプロファイルするデバイスに適用します。

| Policy Information 🖄 |            |
|----------------------|------------|
| Variables            | ·          |
| Rules                |            |
| FireSIGHT Recomm     | nendations |
| Advanced Settings    | ;          |

**手順 7:**データ収集後に設定を元に戻します。元に戻すには、「*1 Second Perfmon*」ポリシー*層* を削除するだけです。

**注意**:設定を元に戻すことを忘れないでください。そうしないと、パフォーマンスの問題が 発生する可能性があります。

## 関連資料

- <u>侵入イベントパフォーマンスの表示</u>

  <u>侵入イベントパフォーマンス統計グラフの生成</u>